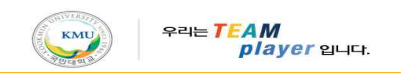

# Apple TV KMU WiFi 설정 매뉴얼

※ 주의사항

| a. | 사용 할 네트워크 이름(SSID): KMU                                    |
|----|------------------------------------------------------------|
| b. | MacBook을 통해 WiFi 설정 필요                                     |
| c. | 해당 매뉴얼은 MacBook "OS X Mavericks 10.9" Apple TV "3세대" 기준이며, |
|    | 기종 및 OS 별 설정 방식이 다를 수 있음                                   |

# 1. MacBook에서 KMU WiFi(SSID: KMU) 설정하기

a. [ 🚺 ] 버튼선택 -> [App Store] 선택

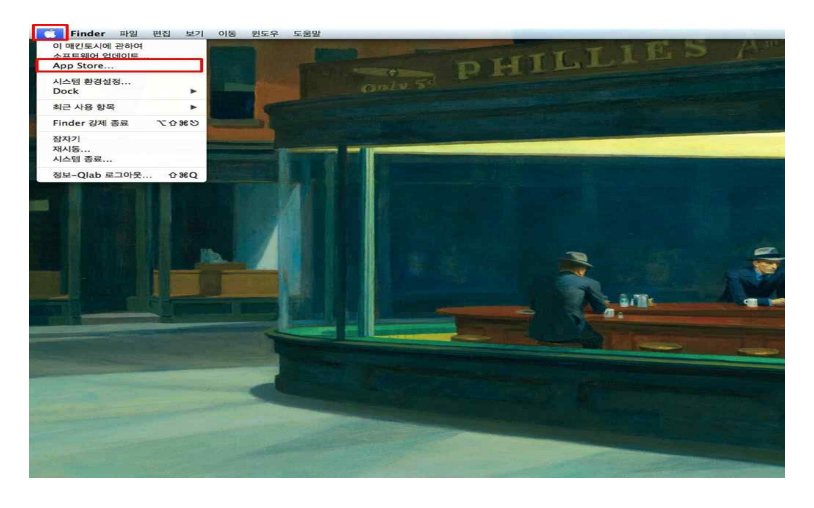

b. App Store에서 [Apple Configurator]를 검색한다.

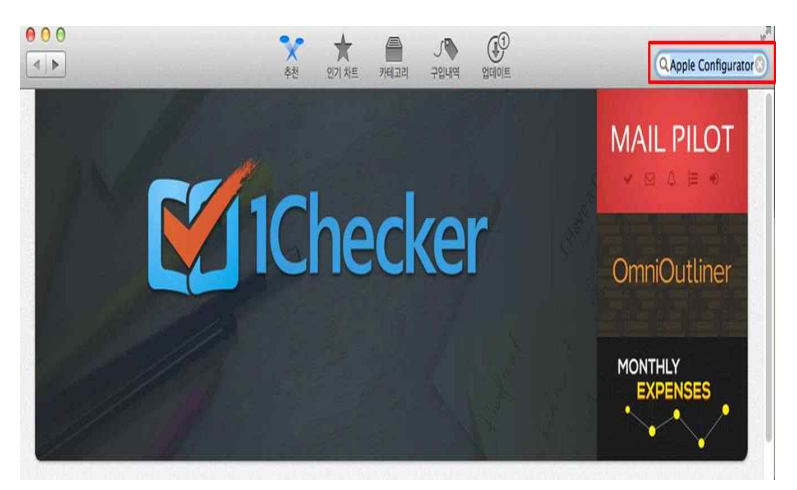

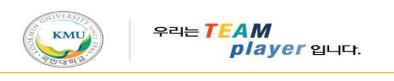

|                                |  | 55.22.5753 |
|--------------------------------|--|------------|
| "Apple Configurator"에 대한 검색 결과 |  | 정말 관련성     |
| Apple Configurator             |  |            |
|                                |  |            |
| <b>•</b>                       |  |            |
|                                |  |            |
|                                |  |            |
|                                |  |            |

## c. [Apple Configurator]를 설치한다.

d. Apple ID , PW 입력 후 [로그인] 선택.

| "Apple Configurator"에 대<br>Apple Configur<br>유일간티 | App Store에서 다운로드하려<br>Apple ID를 가지고 있는 경우 여기다<br>한다면 Apple ID를 가지고 있습니다<br>Apple ID | 면 로그인하십시오.<br>(서 로그인하십시오. 여플 들어 iTune<br>. Apple ID가 없을 경우 Apple ID 1<br>암호 | s Store 또는 iCloud를 사용<br>양성을 클릭하십시오.<br>잊어버렸습니까? | 정말는 관련성 |
|---------------------------------------------------|-------------------------------------------------------------------------------------|-----------------------------------------------------------------------------|--------------------------------------------------|---------|
|                                                   | <br>Apple ID 생성                                                                     |                                                                             | <b>취소</b> 로그인                                    |         |
|                                                   |                                                                                     |                                                                             |                                                  |         |

e. [Finder] 선택.

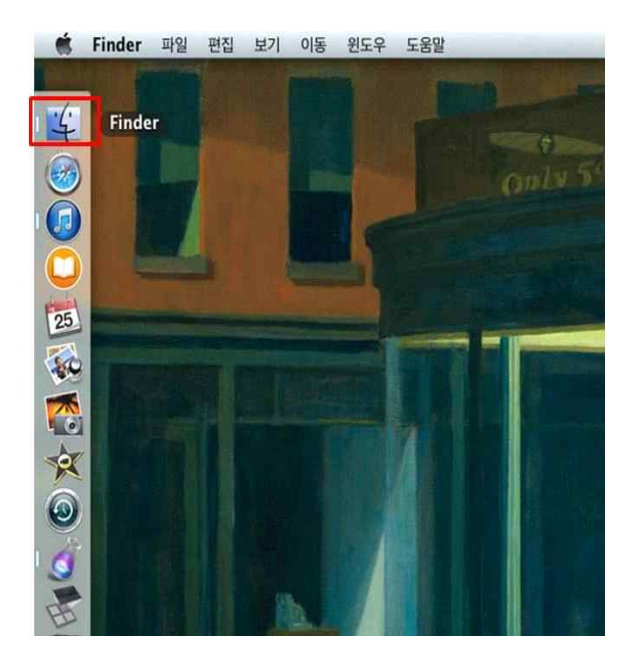

f. [응용 프로그램] -> [Apple Configurator] 선택.

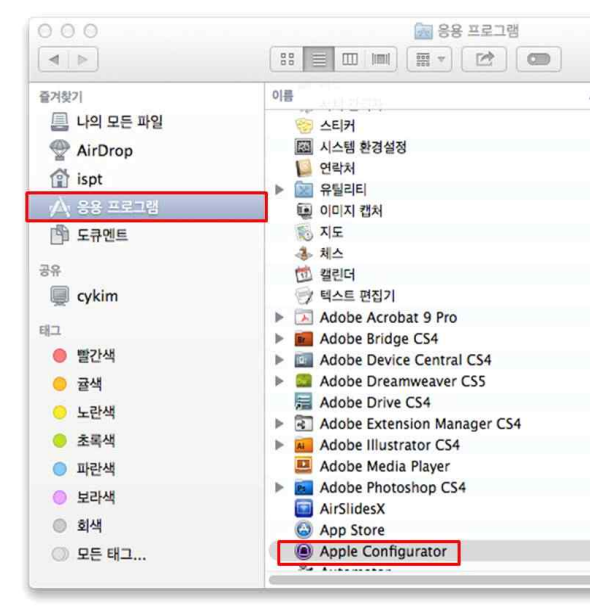

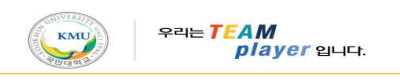

g. [프로파일 설치] 버튼 선택.

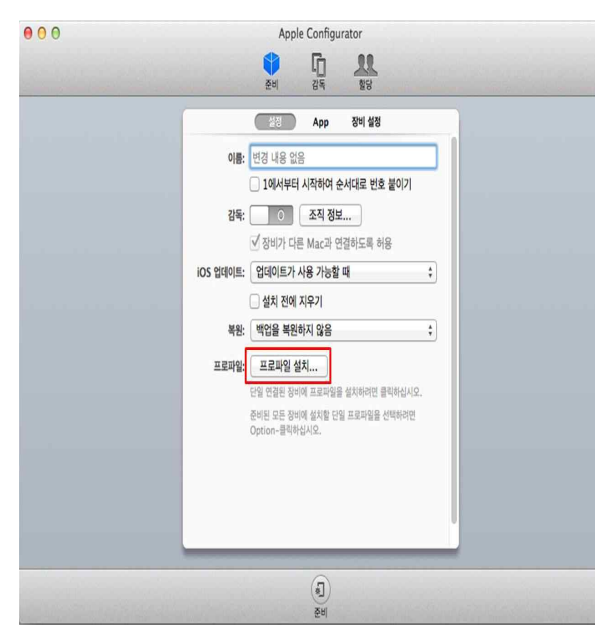

h. "Apple TV" 장치와 MacBook USB 연결.

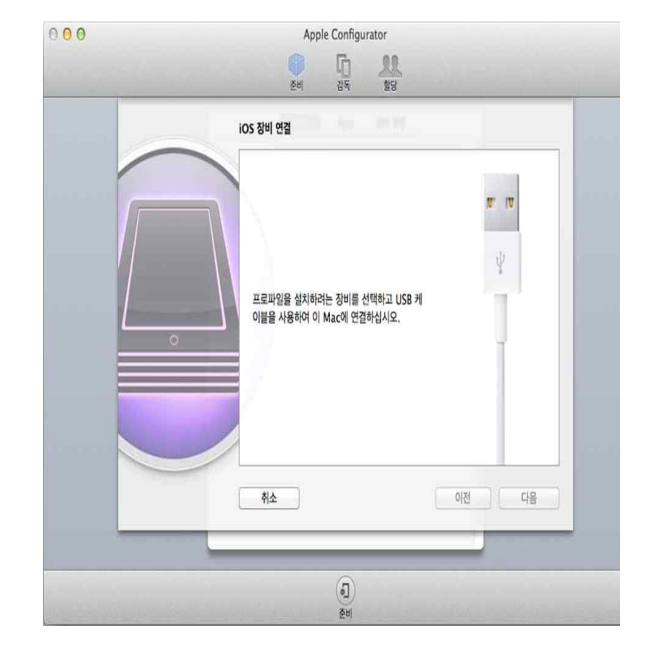

### i. [다음] 버튼 선택.

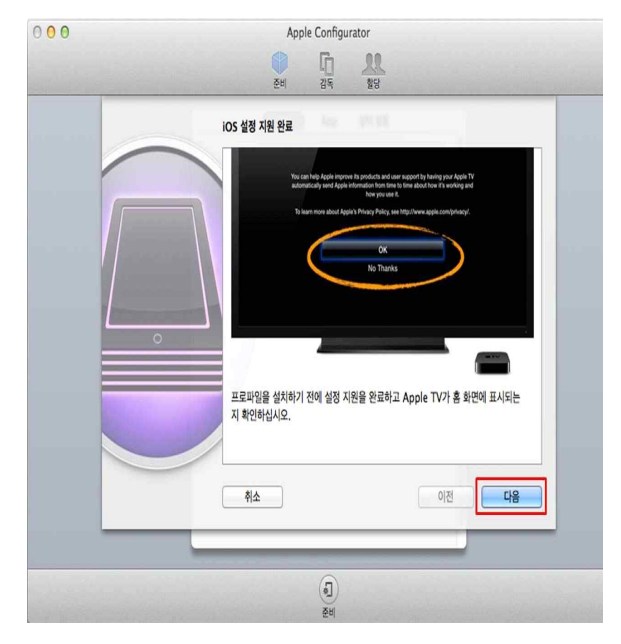

### j. [신규] 버튼 선택.

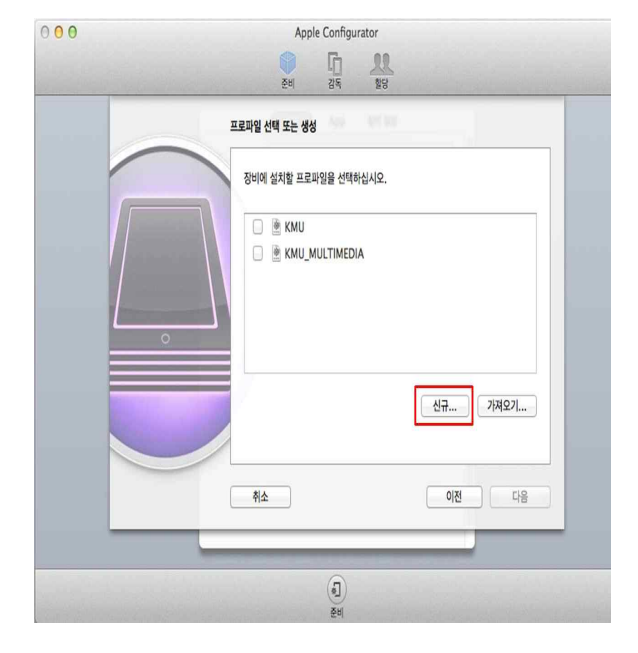

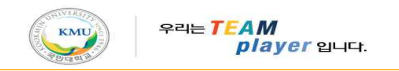

|                     | Apple Configurator                      |
|---------------------|-----------------------------------------|
|                     | ① 10 28 28                              |
| 1 2t                | 인바                                      |
| ਿ ਜੋੜ               |                                         |
| 구성되지 않음             | 이름<br>프로파일 이름 프시(장비에 표시된)               |
| 구성되지 않음             | КМИ                                     |
| 🚳 전역 HTTP 프록시       | <b>조직</b><br>프로필약에 대한 조직 이론             |
| 😻 구성되지 않음           | (음신)                                    |
| 월 콘텐츠 필터<br>구성되지 않음 | <b>설명</b><br>콘텐츠 또는 프로파일의 목적에 대한 간략한 설명 |
| Wi-Fi<br>구성되지 않음    | [음산]                                    |
|                     |                                         |
| AirPlay             | <b>동의 에시지</b><br>프로파일 성치 중에 표시되는 메시지    |
| 구성되지 않음             | 10.01                                   |

h. Wi-Fi 상세 설정. ①[Wi-Fi] 항목 선택. ②[SSID] : KMU 입력. ③[보안유형] : 기업용WPA/WP2 선택. 000 Apple Configurator

| · · · · · · · · · · · · · · · · · · · | Wi-Fi $\odot$ $\oplus$                                                      |
|---------------------------------------|-----------------------------------------------------------------------------|
| 🔑 <b>암호</b><br>구성되지 않음                | 서비스 설정 식별자(SSID)<br>연결함 무서 네 태그의 사망                                         |
| 사람 지원사망 구성되지 않음                       | KMU C                                                                       |
| 전역 HTTP 프록시<br>구성되지 않음                | 기려진 네트워크, 일려 있지 않거나 브로드캐스트 중일 경우 활성화<br>대상 네트워크가 열려 있지 않거나 브로드캐스트 중일 경우 활성화 |
| 월 콘텐츠 필터 ①                            | · 자동 연결<br>자동으로 이 무선 네트워크에 연결<br>자료 나 바람                                    |
| 중 WI-Fi<br>1개의 페이로드가 구성됨              | · · · · · · · · · · · · · · · · · · ·                                       |
| VPN           국성되지 않음                 | 보안 유형 연결 시 사용할 무선 너트워크 암호환                                                  |
| AirPlay<br>구성되지 않음                    | 기업용 WPA,WPA2 :                                                              |
| AirPrint<br>구성되지 않음                   |                                                                             |
|                                       | 허용된 EAP 유형                                                                  |

h. 저장한 "KMU" 선택. . [다음]버튼 선택. 력.

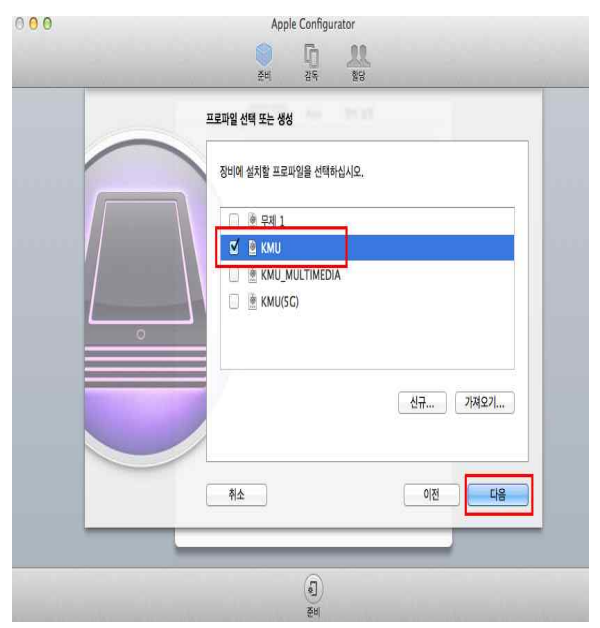

h. Wi-Fi 상세 설정[계속].
④[인증프로토콜] : LEAP 선택.
⑤[사용자이름] : 무선랜 ID 입력.
⑥[사용자암호] : 무선랜 Password 입력.
⑦[저장] 선택.

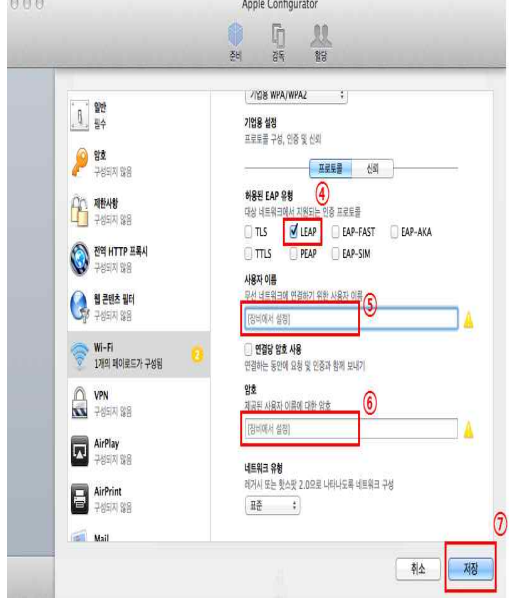

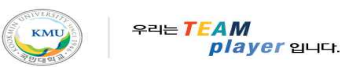

h. [설치 성공함] 확인 후 [닫기] 선택.

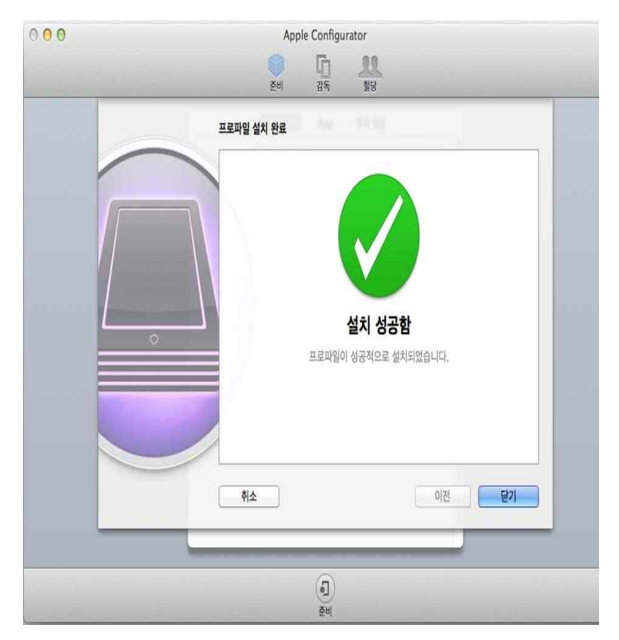

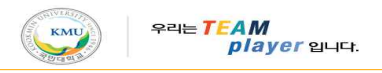

- 2. Apple TV에서 KMU WiFi(SSID: KMU) 설정하기
  - a. Apple TV와 연결된 TV에서 [설정] 선택.

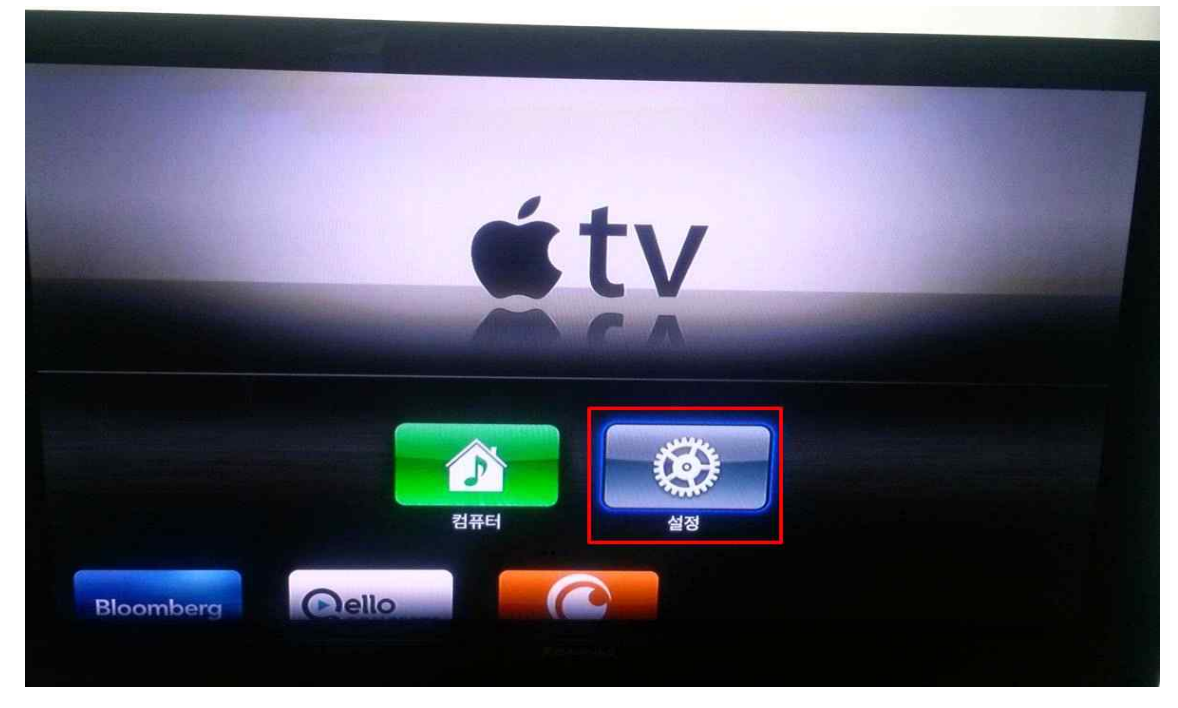

b. [일반] 선택.

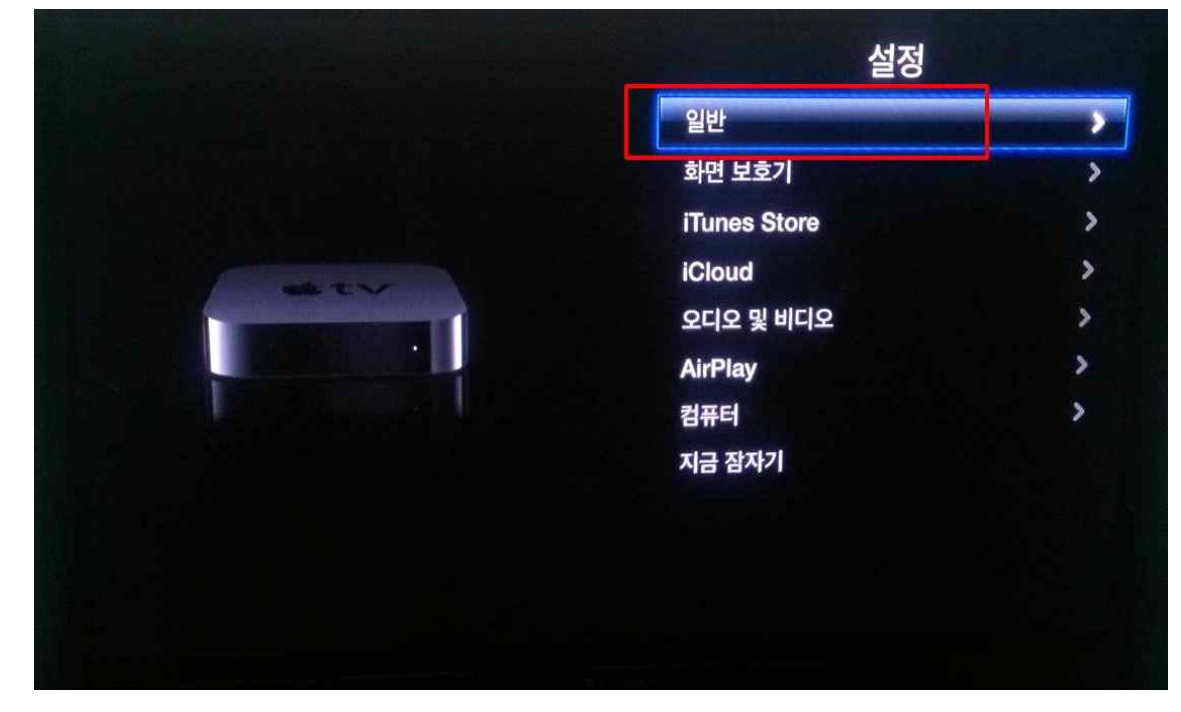

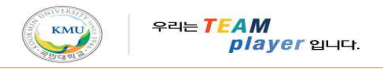

c. [네트워크] 선택.

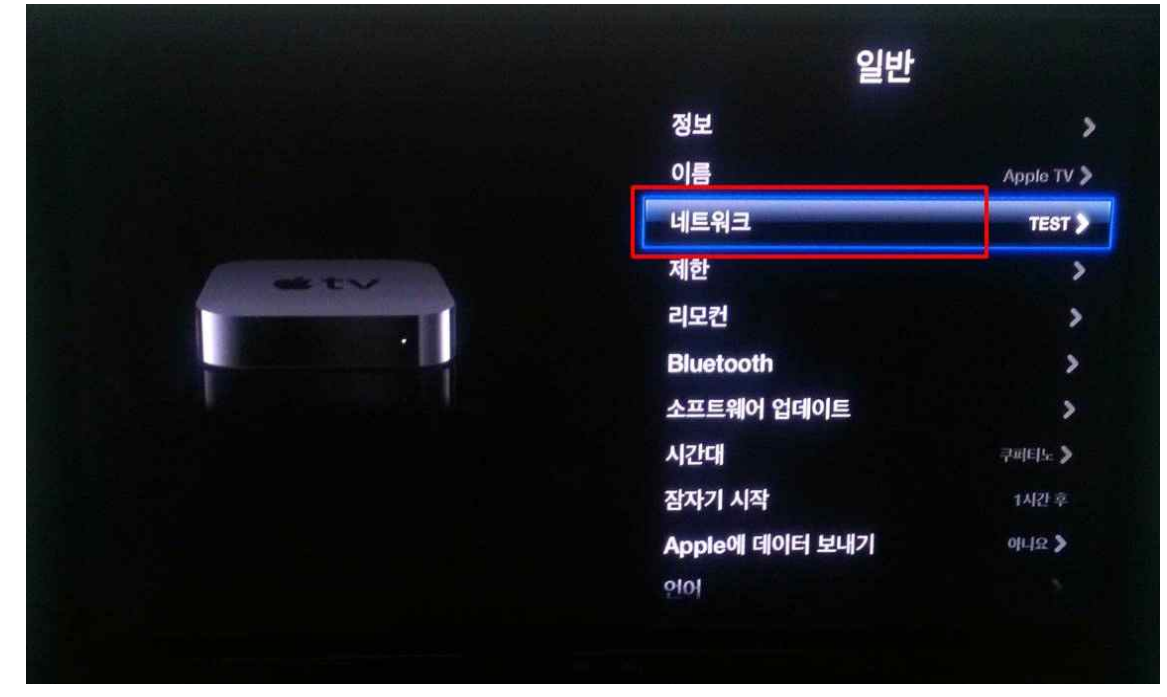

d. [Wi-Fi] 선택.

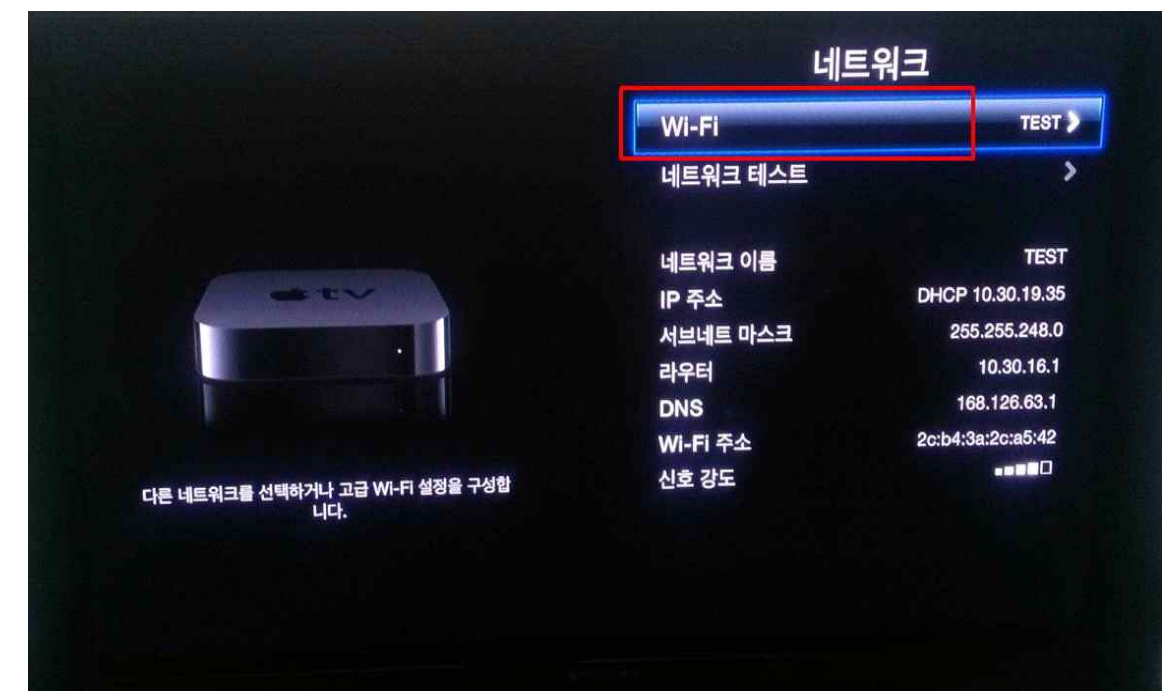

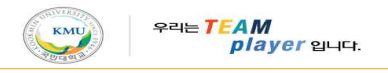

e. [Wi-Fi 네트워크] 목록 중 [KMU] 선택.

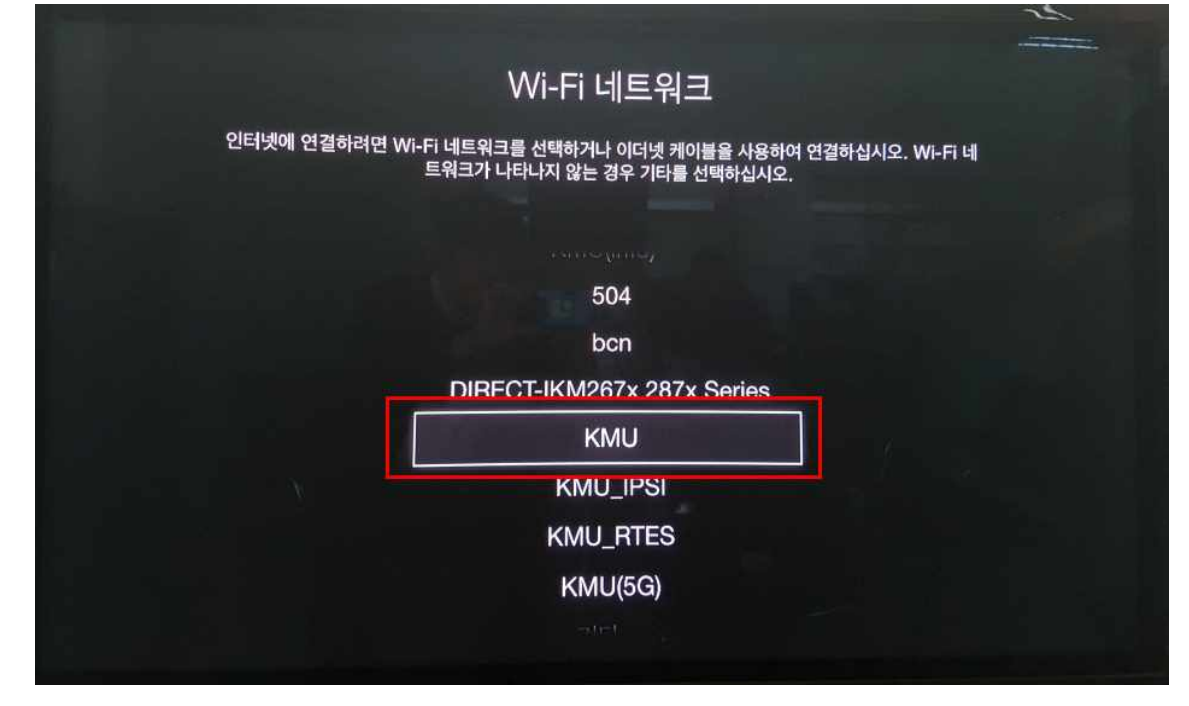

e. [연결 성공] 메시지 확인 후 [완료] 버튼 선택.

| 연결 성공                                     |  |
|-------------------------------------------|--|
| Apple TV가 현재 'KMU' Wi-Fi 네트워크에 연결되어 있습니다. |  |
| 완료                                        |  |
|                                           |  |
|                                           |  |